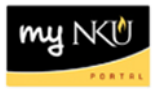

## **Approve Purchase Requisition Line Item**

SAP Business Workplace

## Location(s):

SAP GUI

Purpose: All parked vendor invoices require the approval of the person responsible for the funds center.

- 1. Log into myNKU
  - a. https://myNKU.nku.edu/irj/portal
- 2. Select SAP GUI tab.
- 3. Select either Microsoft Windows or Mac.
- 4. Click SAP Business Workplace.

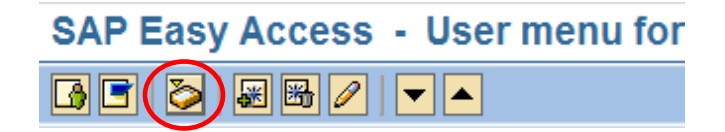

- 5. Expand Inbox.
- 6. Click Workflow.

**Note**: The number next to workflow is the number of items to review and approve/reject.

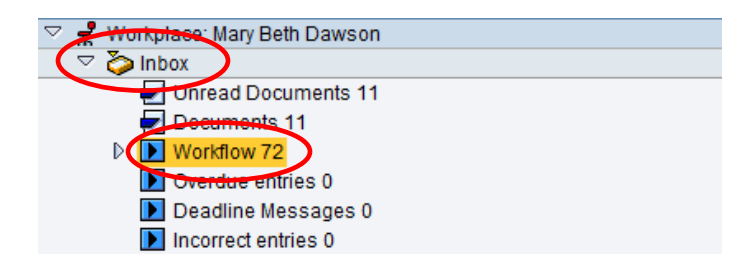

- 7. The items to review and approve appear to the right.
- 8. Double-click the requisition line item.

| Dynamic column Dynamic column | Title                      |
|-------------------------------|----------------------------|
| $\sim$                        | Requisition 10037867 00020 |
|                               | Requisition 1003/866 00030 |
|                               | Requisition 10037866 00020 |
|                               | Requisition 10037865 00010 |
|                               | Requisition 10037851 00020 |
|                               | Requisition 10037850 00020 |

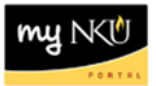

9. Review the details of the purchase requisition.

| -              |             |            |            |            |             |       |       |                |                         |                |          |                       |      |     |             |            |                |                |            |         |      |         |        |        |                  |   |
|----------------|-------------|------------|------------|------------|-------------|-------|-------|----------------|-------------------------|----------------|----------|-----------------------|------|-----|-------------|------------|----------------|----------------|------------|---------|------|---------|--------|--------|------------------|---|
| <sup>6</sup> k | <b>9</b>  1 | 1          | Re         | ele        | as          | e I   | Ρι    | irchas         | e Req. 1                | 00378          | 67       |                       |      |     |             |            |                |                |            |         |      |         |        |        |                  |   |
|                | Doci        | Im         | ent (      | Ove        | rvie        | w Or  | n     | 1 💅 🖻          | 6                       | Personal       | Setting  |                       |      |     |             |            |                |                |            |         |      |         |        |        |                  |   |
| ī              | r R         | eg         | ular       | Re         | quis        | itior | n     | 10037          | 867                     |                |          |                       |      |     |             |            |                |                |            |         |      |         |        |        |                  |   |
| 2              |             | 4          | Fext       | s          |             |       |       |                |                         |                |          |                       |      |     |             |            |                |                |            |         |      |         |        |        |                  |   |
|                | _           |            |            |            |             |       |       | 1.000          |                         |                |          |                       |      |     |             |            |                |                |            | _       |      |         |        |        |                  |   |
|                | ╟           | [          | <u>ት</u>   | lea        | der         | note  |       | Any            | -                       |                |          |                       |      |     |             |            |                |                |            |         |      |         |        |        |                  |   |
|                |             |            |            |            |             |       |       |                |                         |                |          |                       |      |     |             |            |                |                |            |         |      |         |        |        |                  |   |
|                |             |            |            |            |             |       |       |                |                         | 1              |          |                       |      |     |             |            |                |                |            |         |      |         |        |        |                  |   |
|                | Ľ           |            |            |            |             |       |       | ••             | Continuous              | -text (        |          |                       |      |     |             |            |                |                |            |         |      |         |        |        |                  |   |
| 2              |             | Ş          | 31         | 1          |             |       | 3     | る間に            | 8 7 8 1 2               | <u>z i %</u> i |          | ) I <b>I</b> I II I   | -11  | 3   | <b>E</b>    | 1 2ª 🗇     |                | 1 <b>6</b>     | Default Va | lues    |      |         |        |        |                  |   |
|                | B           | s          | t          |            | A           |       | Ī     | Short Text     |                         | Quantity       | Val. Pri | ₽ Total V             | Unit | С   | Deliv.D     | Matl Group | p Plan         | PG             | Des.Ve     | Req     | Tr   | POrg    | Req.   | Info R |                  |   |
|                |             |            |            | 10         | K           |       | 1     | AEDs           |                         | 15             | 30.00    | 450.00                | EA   | D   | 02/24/20    | SUPPLIES   | S-C NKO        | 1 107          | 100874     | trainin |      | NK01    | 01/10/ |        |                  |   |
|                | $\vdash$    | ┝          | -          | 20         | ĸ<br>K      | -     | -     | FIRST AID BO   | JOKS                    | 15             | 75.00    | 1,125.00              | EA   | D   | 02/24/20    | SUPPLIES   | S-C NK0<br>NK0 | 1 107<br>1 107 | 100874     | dawso   | 1    | NKU1    | 01/10/ |        |                  |   |
|                |             |            |            |            | к           |       |       |                |                         |                |          |                       |      |     |             |            | NK0            | 1 107          | ,          | dawso   | 1    |         |        |        |                  |   |
|                | ⊢           | ╞          | _          | _          | ĸ           | -     | _     |                |                         |                |          |                       |      |     |             |            | NK0            | 1 107<br>1 107 | ,          | dawso   |      |         |        |        |                  |   |
|                |             |            | _          |            |             | -     | _     |                |                         |                |          |                       |      |     |             |            | INICO          | 1 107          |            |         |      |         |        |        |                  | • |
| <b>P</b>       | Ite         | n          |            |            |             | [20   | 0 ] F | First Aid Bo   | ooks                    |                | Ĩ        |                       | ·    |     |             |            |                |                |            |         |      |         |        |        |                  |   |
|                |             | 1          | /late      | rial       | Da          | ta    |       | Quantities/    | /Dates Va               | aluation       | Account  | Assignmen             | it ( | Sou | urce of Suj | oply St    | atus           | Conta          | ct Person  | Rel     | ease | strateg | ау     | Texts  | Delivery Address |   |
|                |             |            |            |            |             |       |       | 74 05          |                         |                |          |                       |      |     |             | _          |                |                |            |         |      |         |        |        |                  |   |
|                |             | eie<br>ele | ase<br>ase | gro<br>Str | oup<br>ater | ηv    |       | 21 PF<br>22 DA | KREIEASE Gro<br>AWSONM1 | oup            | Code D   | escription<br>AWSONM1 |      |     | Stat R      | el         |                |                |            |         |      |         |        |        |                  |   |
|                | <u> </u>    |            |            |            |             | 97    |       |                |                         |                |          |                       |      |     |             | <i>•</i>   |                |                |            |         |      |         |        |        |                  |   |
|                | R           | ele        | ase        | inc        | lica        | tor   |       | X BI           | ocked                   |                |          |                       |      |     |             |            |                |                |            |         |      |         |        |        |                  |   |
|                |             |            |            |            |             |       |       |                |                         |                |          |                       |      |     |             |            |                |                |            |         |      |         |        |        |                  |   |
|                |             |            |            |            |             |       |       |                |                         | <b>e</b> 1     |          |                       |      |     |             |            |                |                |            |         |      |         |        |        |                  |   |

- 10. If you will be rejecting the line item, select the Texts tab.
- 11. Click Release Notes.
- 12. Enter a reason for the rejection in the space to the right of Item Texts.

| 💾 Iter | n [ 20 ] First Aid Books       |                              |                        |                   | $\sim$                 |              |
|--------|--------------------------------|------------------------------|------------------------|-------------------|------------------------|--------------|
|        | Material Data Quantities/Dates | Valuation Account Assignment | Source of Supply State | us Contact Person | Release strategy Texts | $\mathbf{D}$ |
| _      |                                |                              |                        |                   |                        |              |
| Ite    | em Texts Any Not               | an allowable cost.           |                        |                   |                        |              |
|        | ■ Item note                    |                              |                        |                   |                        |              |
|        | Delivery text                  |                              |                        |                   |                        |              |
|        | Material PO text               |                              |                        |                   |                        |              |
|        |                                |                              |                        |                   |                        |              |
|        | Contin                         | uous-text 📳                  |                        |                   |                        |              |
| 13. (  | On the release strategy p      | age, click either 🏼 💅        | to approve or          | to reject.        |                        |              |

14. You will see the message below when you approve the line item.

Release effected with release code 4T

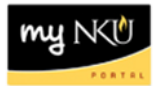

15. You will see the message below when you reject the line item.

Release refused

16. Click Save to complete the process.

| Ler<br>Pu | rchase Requisition | Edit | Environment | S <u>y</u> stem | <u>H</u> elp |
|-----------|--------------------|------|-------------|-----------------|--------------|
| 0         |                    |      |             | ଚ 🙆 🔇           | 日間           |
| <b>1</b>  | Release F          | Purc | hase Req    | . 1003          | 7867         |